# User's Manual PRELIMINARY

## **15 inch Industrial Color Monitor**

## JH 15C05 E50

based on the NEC MultiSync E500

Document:User's ManualOrder no:UM 15C05 V1.0Issued by:Jakob Hatteland Instrument AS

Jakob Hatteland Instrument AS

| Document:  | User's Manual                    |
|------------|----------------------------------|
| Revision:  | 9801                             |
| Order no:  | UM 15C05 V1.0                    |
| Issued by: | Jakob Hatteland Instrument A/S   |
| for        |                                  |
| Product:   | 15 inch Industrial Color Monitor |
| Type:      | JH 15C05 E50                     |

#### **Table of Contents**

#### **Chapter 1 General**

1.1 Introduction to JHI monitors1.2 About this manual1.3 General Description of the JH 15C05 E501.4 The JHI industrial CRT's and TFT's1.5 Registered trademarks

## **Chapter 2 Approvals**

2.1 CE2.2 Declaration of Conformity2.3 Type Approvals2.4 IACS E102.5 IEC 945

## **Chapter 3 Precautions**

3.1 Unpacking3.2 Mounting3.3 Recommended use

## **Chapter 4 Mounting Instructions**

4.1 Rack version4.2 Recommended binding screws4.3 Mounting holes

## **Chapter 5 Hook Up**

5.1 Power cable5.2 Signal cable5.3 Input signals5.4 Video input

## **Chapter 6 Connection**

6.1 Connection alternatives6.2 Connection to PC6.3 Connection to Mac6.4 Connection to Video cards

## **Chapter 7 Monitor Adjustment Control**

7.1 Outside front panel controls7.2 Inside front panel controls7.3 On-Screen Manager

## **Chapter 8 Power Manager**

8.1 IPM description

## **Chapter 9 Trouble Shooting**

9.1 General

9.2 Symptoms and cure

## **Chapter 10 Technical Specification and drawings**

10.1 Technical description 10.2 Mechanical drawing

#### **Chapter 11 Tables – Pin assignment**

11.1 Pin assignment table

## **Chapter 12 Maintenance and Service**

#### **Chapter 13 Accessory - OPTIONS**

13.1 Front13.2 Cabinet13.3 Suspension brackets13.4 Touch Screen13.5 BNC adapter

#### **Chapter 14 Users own notes**

## **Chapter 1 General**

#### 1.1 Introduction to JHI monitors

JHI is one of the leading producers of industrial monitors in the market. Our industrial color monitor provides you with the latest in technology. This means that the monitor provides you with automatic compatibility with multiple operating platforms and a vast array of graphics standards allowing resolution upgrades without upgrading the monitor. The high quality of the monitors allows you to display professional applications with clarity and enhanced color and image quality. Options are rack version for flush mounting and the cabinet version for "stand alone" applications. Custom designed front, color and logo can easily be adapted.

## 1.2 About this manual

This manual contains information needed for installation, power up and use of the monitor JH 15C05 E50. The manual contains also electrical, mechanical and inputs signal specifications.

All specifications in this manual, due to manufacturing, new revisions and approvals, are subject to change without notice.

It is recommended that installation engineer and user of the display unit read this manual before installation and use.

*NB! This manual or parts of it must not be reproduced or copied without written permission from the manufacturer - Jakob Hatteland Instrument AS* 

## 1.3 General description of the JH 15C05 E50

The color monitor described in this manual are an industrialized version of high quality products. The monitors allow you to display professional applications with clarity and enhanced color and image quality. The combinations of the monitors plug and play capability, high quality picture and the hardware construction of the mechanical parts and assembly will satisfy a wide range of industrial & maritime environments.

1.4 The JHI industrial CRT's and TFT's

The JHI industrial CRT monitors and TFT displays offers the high-tech industry a complete range of units. Jakob Hatteland Instrument has developed and produced industrial monitors since 1987. All the units are stand alone CE approved units. A number of the products are also Type Approved by several of the major classification societies.

## 1.5 Registered trademarks

IBM PC/XT/AT, PS/2, MCGA, VGA 8514/A and XGA are registered trademarks of International Business Machines Corporation. Apple and Macintosh are registered trademarks of Apple Computer Inc. Microsoft and Windown are registered trademarks of the Microsoft Corporation. NEC is a registered trademark of NEC Corporation. ErgoDesign is a registered trademark of NEC Home Electronics, Ltd. In U.K., Germany, France, Spain, Italy, Denmark, Norway, Sweden and Benelux. CROMACLEAR is a trademark of NEC Home Electronic, Ltd. In U.K., Germany, France, Spain, Italy, Sweden and Benelux. MultiSync is a registered trademark of NEC Technologies, Inc in U.S. and of NEC Home Electronics, Ltd in Canada, U.K., Germany, France, Spain, Italy, Austria, Benelux, Switzerland, Denmark, Finland, Norway and Saudi Arabia.

All other trademarks or registered trademarks are property of their respective owners.

## **Chapter 2 Approvals**

2.1 CE

This product is partly tested according to the regulations according to the EMC directive and found to be within the requirements given. Jakob Hatteland Instrument AS declares that this product is in conformity according to information given in chapter 2.2 *Declaration of Conformity*.

2.2 Declaration of Conformity

(Declaration of Conformity)

## 2.4 Type Approvals

This product is tested according to the E10 test specification issued by the International Association of Classification Societies. The E10 are a unified test specification and in accordance with the requirements for the environmental tests specified in the Society's Rules. Approvals by the classification societies are based on the E10 test specifications. Further the products are tested according the IEC 945  $3^{rd}$  norm.

This product is approved by the following Type Approval Societies:

| DNV     | Det Norske Veritas           |
|---------|------------------------------|
| LRS     | Lloyd's Register of Shipping |
| ClassNK | Nippon Kaiji Kyokai          |
| GL      | Germanischer Lloyd           |

## 2.4 IACS E10

The E10 test specification is issued by the International Association of Classification Societies.

The specification covers a unified environmental test specification for testing procedure for electrical, control and instrumentation equipment, marine computers and peripherals covered by classification. The aim of testing are to demonstrate the ability of the equipment to function as intended under the testing conditions.

## 2.5 IEC 945

The IEC 945 test are used to test equipment meant for navigation in marine environments. The test covers the conducted emission on power leads and the interference level on radiated electromagnetic fields.

## **Chapter 3 Precautions**

3.1 Unpacking

Handle with care when transporting the monitor. Do not unpack the monitor before it is on the site of use or installation. If you are not using a mechanical lifting device you should have somebody to help you when unpacking the installing the monitor. This is a heavy device and you may cause damage to yourselves of other persons of you lose the grip.

It is recommended that you save the original box and packing materials for transportation or shipment of this monitor.

## 3.2 Mounting

Ensure prior to installation that your mounting jig, console or other application are capable of carrying the monitor. All mounting screws applicable both in the front and in the back of the monitor should be used for fastening the device. To comply with the E10 and approvals issued by the classification societies the monitor angle tilt should not exceed 90 degree in each direction (up/down) calculated from the horizontal axis.

Also ensure that your fastening threads fits properly to the enclosed fastening screws. 3.3 recommended use

For optimum performance when setting up and using the monitor please note the following:

The optimum monitor position is away from direct sunlight.

Install the monitor just below eye level for the ideal viewing angle.

Allow adequate ventilation around the monitor so that heat can properly dissipate.

We recommend to adjust the brightness in a way that the background raster disappears.

For ergonomically reasons we recommend

- not to use the position of the maximum contrast control.
- the preset size and position when using standard signals
- preset color and preset distortion

■ using non-interlaced signals with a vertical refresh rate between 75 - 120 Hz.

## **Chapter 5 Hook Up**

5.1 Connecting Power

Ensure that the device are switched off prior to power hook up. Check your power source to ensure that correct voltage are present. Also check the monitor label to ensure that you are connecting the right voltage.

Input voltage: AC 220 - 240 V 50/60 Hz (Option AC 100 - 120 V 50/60 Hz) Power cons. : 100 W Interface: Std. instr.. AC socket

We recommend that you use the power cord supplied with the monitor for hook up.

5.2 Signal cable

Ensure that the device are switched off prior to interface hook up. Check your interface source to ensure that the right signals are present. Check out the tables with signal and timing if you are unfamiliar with the signals.

## 5.3 Input signals

This monitor will apply to most known PC and Workstation signals. Hook up to your device should normally cause no problem. See **Chapter 6 Connection to computer** for different connection options.

For more details regarding *Pin Assignment Table, Signal Timing Charts or Preset Timing Chart* please turn to **Chapter 11 Tables - Pin assignment and timing**.

## 5.4 Video input

The video input can be done through the D-SUB connector mounted on the signal cable directly mounted to the monitor.

## 1 x Mini D-SUB 15p female connector

*NB!* Always ensure that connected signal cables are properly mounted and that screw coupling are used. This will ensure that the signal cable always are connected.

## **Chapter 6 Connection**

## 6.1 Connection alternatives

There are several options for connecting this monitor to your computer. Depending on your equipment and computer capability use one of the options below.

6.2 Connection to PC

This monitor comply with most common known PC computers. Your system has one of two configurations:

- 1. The video controller is built into the computer
- 2. The video controller is in the form of a video card (sometime referred to as a graphic card, video adapter, or graphics board.)

Both configurations have a video connector (or a CRT port). If you are not sure as to which connectors is the video connector, consult your computer or video card manual. To attach the monitor to your system, follow the instructions below.

- 1. Turn off the power to the monitor and computer.
- 2. If necessary, install the video card. For more information, refer to the manual accompanying the card.
- 3. Connect the 15-pin mini D-SUB end of the MultiCable to the video connector of your system.
- 4. Connect one end of the power cable to the monitor and the other end to the power outlet.
- 5. Turn on the monitor and computer.
- 6. This completes the installation.

6.3 Connecting to Mac

This monitor comply with most Mac computers. Your system has one of two configurations:

1. The video controller is built into the computer.

2. The video controller is in the form of a video card (sometimes referred to as a graphic card, video adapter, or graphics board) installed in a Nu-Bus or PDS slot.

Both configurations have a video connector. If you are not sure as to which connector is the video connector, consult your computer or video card manual. To attach the monitor to your system, follow the instructions below.

- 1. Turn off the power to the monitor and computer.
- 2. If necessary, install the video card. For more information, refer to the manual accompanying the card.
- 3. Connect the 15-pin mini D-SUB end of the MultiCable to the video connector of your system.
- 4. Connect one end of the power cable to the monitor and the other end to the power outlet.
- 5. Turn on the monitor and computer.
- 6. This completes the installation.

#### NB! Some Mac computers require a cable adapter, consult your dealer.

#### 6.4 Connection to Video cards

If your computer or video card is not compatible with the monitors preset signals or has a different pin assignment, refer to the steps below to determine if your system is compatible with the monitor.

- 1. Turn off the power of the monitor and the computer.
- 2. Determine the video connector's pin assignment of your video card.
- 3. Determine the output signal timing and level of your video card.
- 4. Check the pin assignment and signal timing charts of the video card and make sure the monitor accepts these pin assignments and signal timings.
- 5. Connect the signal cable supplied with your video card to the monitor.
- 6. Connect on end of the power cable to the monitor and the other end to a power outlet.
- 7. Turn on the monitor and computer.
- 8. Adjust size and position of the image to your preference.
- 9. This completes the installation.

#### **Chapter 7 Monitor Adjustment Controls**

7.1 Outside front panel controls

This monitor is provided with easy access main control for the user. On the monitors front right side following controls are available;

| Adjustment/control items | Function/description                                                       |
|--------------------------|----------------------------------------------------------------------------|
| ON/OFF power switch      | - turns the monitor power on or off. When the power is on, the LED is lit. |
| Degauss switch           | -eliminates the build-up of stray magnetic fields which alter the          |

| Jakob Hatteland             | Instrument - a member of The Hatteland Group<br>http://www.hatteland.no                                                                                                    |
|-----------------------------|----------------------------------------------------------------------------------------------------|
|                             | correct scan of the electron beams and affect the purity of the screen colors, focus and convergence.                                                                                                 |
| CONT                        | - adjust the image brightness in relation to the background.                                                                                                    |
| BRIGHT                      | - adjust the overall image and background screen brightness.                                                                                                    |
| LED (Power Indicator Light) | - located top left of the power switch is on and indicates the<br>monitor's power mode. Each mode reduces the amount of<br>power used by the monitor. See chapter 8 for LED indicator<br>description. |

7.2 Inside front panel controls

Inside the front panel at the left side of the monitor there are available several push switches. The analog switches offers the user a easy access for adjusting the picture. The controls include the following options: Size, Position and reset to factory setting.

Fig. 7.2.1 Inside front panel controls

## 7.3 On-Screen Manager

On-Screen Manager (OSM) Controls have made the monitor's advanced digital control system easy to use by providing menus on the screen. A touch of the up front controls turns on OSM, allowing you to easily navigate through menus and adjust controls.

OSM allows you to control the **Brightness** \*), **Contrast** \*), Size, Position, Geometry and other OSM Utilities. User adjustments are saved automatically when you change menus. Controls can be reset to factory settings by pressing the reset button. OSM buttons on the front of the monitor function as follows:

\*) = Brightness & Contrast gain can be adjusted without the OSM on screen, see chapter 7.1 Outside front panel controls.

Legend buttons:

| EXIT        | Exits the OSM Controls.                                                          |
|-------------|----------------------------------------------------------------------------------|
| CONTROL     | Moves the highlighted area left/right to select on of the controls.              |
| CONTROL +/- | Moves the bar in the $+$ or $-$ directon to increase or decrease the adjustment. |
| PROCEED     | Enter OSM menu and selects icons at the top of the menu.                         |
| RESET       | Resets the highlighted control to the factory setting.                           |

Legend User Menu:

## **Brightness/Contrast Controls**

Adjusts the overall image and background screen brightness. Adjusts the image brightness in relation to the background.

## **Size and Position Controls**

Moves the image horizontally (left or right). Moves the image vertically (up or down). Increases or decreases the horizontal size of the image. Increases or decreases the vertical size of the image.

## **Geometry Controls**

Increases or decreases the curvature of the sides either inward or outward. Increases or decreases the curvature of the sides either to the left or right. Increases or decreases the tilt of the sides either to the left or right. Increases or decreases the top of the screen to be the same as the bottom.

#### **RGB Color Control/AccuColor Control System**

Two color presets select the desired color setting. Each color setting is Adjusted at the factory to the standard degree Kelvin.

**R**, **G**, **B**: **NEC's** AccuColor Control System increases or decreases the Monitor's red, green or blue color guns depending upon which is selected. The change in color guns will appear on screen and the direction (increase Or decrease) will be shown by the bars.

Tools:

#### **Degauss Control**

Eliminates the buildup of stray magnetic fields that after the correct scan of the Electron beams and affect the purity of the screen colors, focus and convergense. When activated, your screen image will jump and waver a bit as the screen is demagnetized.

**Caution:** *Please allow a minimum of 20 minutes to elapse between uses of the Degauss Controll.* 

#### Information

Indicates the frequency setting of the monitor.

|        | IPM System: On:      | The IPM System works normally and all stages of                      |
|--------|----------------------|----------------------------------------------------------------------|
| energy | Off:                 | Savings are utilized.<br>The Off Mode of the IPM System is not used. |
|        | Note: For standard s | ystems and graphic boards, keep the factory setting at <b>ON</b> .   |

Selectong **ALL RESET** allows you to reeset all OSM control settings back to The factory settings **except** the **IPM System**. Individual settings can be reset

by

Highlighting the control to be reset and pressing the **RESET** button.

## Power LED Adjust

Allows you to adjust the light intensity of the power LED in the front of the device. (See LED chapter 7.1).

## **Chapter 8 Power management**

## 8.1 IPM description

IPM (Intelligent Power Manager) System is an innovative power-saving utility that complies with both the EPA's Energy Star requirements and Europe's TCO NUTEK's power management requirements. Energy Star products use less than 30 watts when in the main power saving mode. The NUTEK specification 803299 requires automatic power down to less than 30 watts in the suspend mode less than 8 watts in the off mode.

When in the maximum power-down mode, the monitor will consume less than 10% of the total power down under normal operation. This innovation adds to more than 90% energy savings, longer monitor life and environmental protection, reduced emission and reduced air conditioning costs of the work environment. The monitor follow the Video Electronics

Standard Association (VESA) approved DPMS power-down signalling method. VESA's Display Power Management Signalling (DPMS) method, which is endorsed by the EPA, is the power-down process a system should use to communicate to the monitor to save power. Power-down functions can be utilised only with an Energy Star system or video card which adheres to the VESA DPMS standard. BY using the monitor's horizontal and vertical SYNC signals, the monitor can be prompted into the different IPM modes.

Find below the description of the LED indicator for the IPM power-saving modes:

| LED indicator | Mode      | Power Saving                             |
|---------------|-----------|------------------------------------------|
| GREEN         | On        | None                                     |
| GREEN         | Stand by  | Minimum (quickest Recovery)              |
| YELLOW        | Suspend   | Moderate (< 15 Watts, Moderate Recovery) |
| ORANGE        | Off (IPM) | Maximum (< 8 Watts, Slow Recovery)       |
| No Light      | Off       | No Power Used (Fully Off)                |

## **Chapter 9 Trouble Shooting**

## 9.1 General

If for some reason there should be something wrong check the symptoms carefully and try to cure it with the hints below. Also check out chapter 5 and 6.

## The cure may be at your hands!

9.2 Symptoms and cure

## No picture

Power Switch and computer power switch should be in the ON position. MultiSync signal cable should be completely connected to the video card/computer. The video card must be completely seated in the slot. Check the connector for bent or pushed-in pins.

## Image is scrolling or unstable

Signal cable may not be completely connected to the computer. Check the pin assignments and signal timings of the monitor and your video card with respect to recommended timing and pin assignments. Check for proper connection or make sure that the video card is computer compatible and that the card is properly seated in the computer.

## LED on the monitor is not lit or lit with orange or yellow color

Power switch should be in the ON position and the power cord should be connected. Make certain the computer is not in a power saving mode (touch keyboard or mouse).

## **Picture is fuzzy**

Adjust the Contrast or Brightness controls. Push the Degauss button to demagnetize the tube.

#### Picture bounces or a waving pattern is present in the picture

Move electrical devices that may be causing electrical interference away from the monitor

## Edges of the display image are not square

Use the Adjustment Controls to straighten the edges.

## Display image is not centered, is too small, or too large

Use the Adjust Controls to adjust the image.

## **Color looks blotchy**

Press the Degauss button.

## **Chapter 10 Technical Specification and drawing**

10.1 Technical description

#### **Picture Tube**

38 cm flat square CRT, 13,8 visual inches. 0.28 mm Trio dot pitch Dot type black matrix. Medium-short persistence phosphor, dark bulb, glass with multi-layered anti-static coating.

#### **Input Signal**

| Video: | Analog 0.7 Vp-p 75 Ohm Positive                                         |                                                                                    |  |
|--------|-------------------------------------------------------------------------|------------------------------------------------------------------------------------|--|
| Sync:  | Separate sync.<br>Horizontal sync.<br>Vertical sync.<br>Composite sync. | TTL Level<br>Positive/Negative<br>Positive/Negative<br>TTL Level Positive/Negative |  |
|        | _ •                                                                     | -                                                                                  |  |

Display Colors: Analog Input: Unlimited colors (Depends on the graphics board used)

#### Synchronisation

| Range:               | Horizontal<br>Vertical<br>75 Hz reco | 31 kHz to 69 kHz (Automatically)<br>55 to 120 Hz (Automatically)<br>mmended |
|----------------------|--------------------------------------|-----------------------------------------------------------------------------|
| <b>Resolution:</b>   | Horizontal                           | 1280 dots (non interlaced)                                                  |
|                      | Vertical                             | 1024 lines (non interlaced)                                                 |
| Video Band<br>Width: | 85 MHz                               |                                                                             |
| Active Display       | Horizontal                           | 280 mm                                                                      |
| Area                 | Vertical                             | 210 mm                                                                      |
| (Active display      | area is depe                         | endent upon the signal timing)                                              |
| Rated Voltage        | AC 220 - 2                           | 240 V 50/60 Hz (Option AC 100 - 120 V 50/60 Hz)                             |
| Power cons.          | 100 W                                |                                                                             |
| Environmenta         | l Considera                          | ations:                                                                     |

Operating: Temperature 0 deg.C to + 55 deg. C. Humidity 30 % to 80% (non condensing) *NB!* Also tested according to IEC945 3<sup>rd</sup> edition.

Storage Temperature -20 deg. C to + 60 deg. C Humidity 10 % to 90 % (non condensing)

Weight: 18 kg

10.2 Technical drawing

## **Chapter 11 Tables – Pin Assignment**

11.1 Pin assignment table - Video Input

## **Chapter 12 Maintenance and Service**

Regular maintenance should be limited to keep the unit dust and dirt free. To clean the unit and the anti static glass use a lint-free, non-abrasive cloth and a neutral cleaner base, non-abrasive cleaning solution or gas cleaner for best result.

## NOTE:

Chemical cleaning products containing benzene, xylene or other may damage the surface of the unit.

You should also check your connecting cables and ensure that they are out of stress and properly connected.

This device contains no user serviceable parts. For service and repair please contact your supplier.

## **Chapter 13 Accessory – OPTIONS**

13.1 Front

The front frame are normally supplied with the unit. This is a custom application, you may have other requirements or solutions.

13.2 Cabinet

The unit can be delivered with a cabinet. This cabinet are well suited when the device are to be mounted in "stand-alone" applications.

13.3 Suspension brackets

The suspension brackets are designed to be mounted on the cabinet for mounting on roof or wall applications.

## 13.4 Touch Screen

This device are designed for installing a Touch Screen. A 9pin D-SUB connector are mounted in the back chassis of the device for connection. No external power are required. It is recommended that installation of Touch Screen are executed by the manufacturer of this display unit.

For installing the software and to calibrate the Touch Screen follow the instructions supplied with the Touch Screen option.

| 13.5 BNC Adapter | Commen | t [BQ1] |
|------------------|--------|---------|
|------------------|--------|---------|

#### Jakob Hatteland Instrument - a member of The Hatteland Group http://www.hatteland.no

As an option this device can be delivered with a BNC adapter.

## **Chapter 14 Users own notes**